#### **GUIDE TIL PROFILER**

Få fuld fleksibilitet med Profiler fra Flexfone

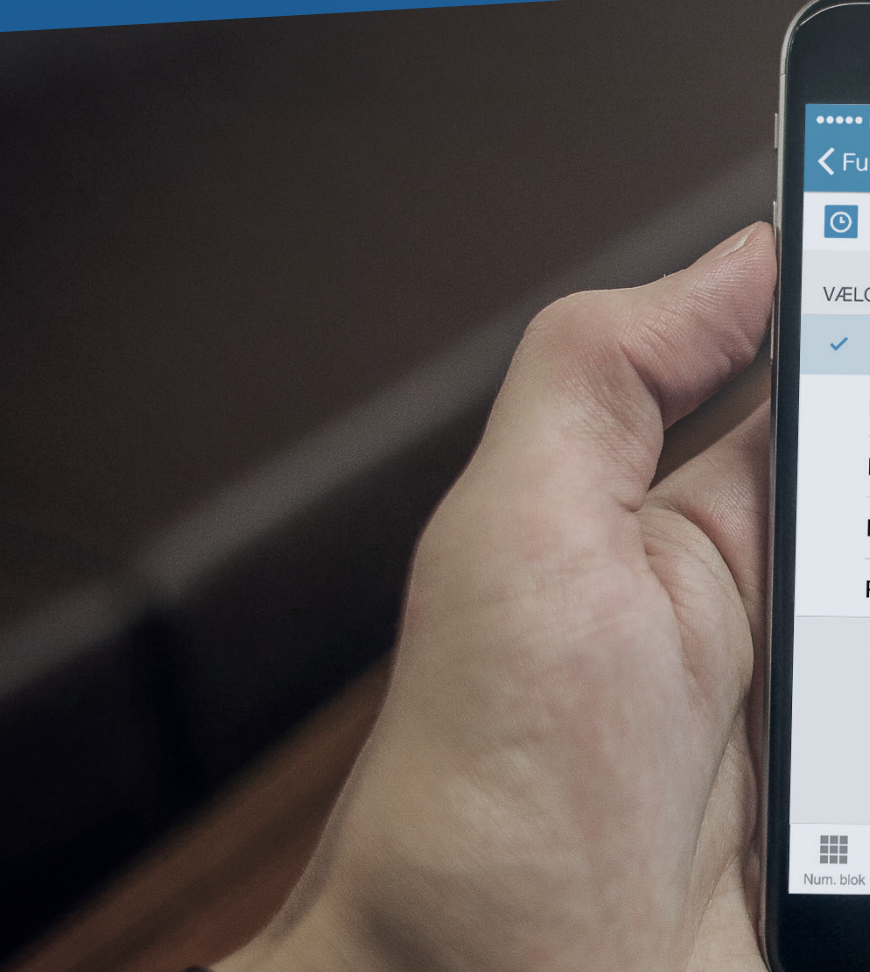

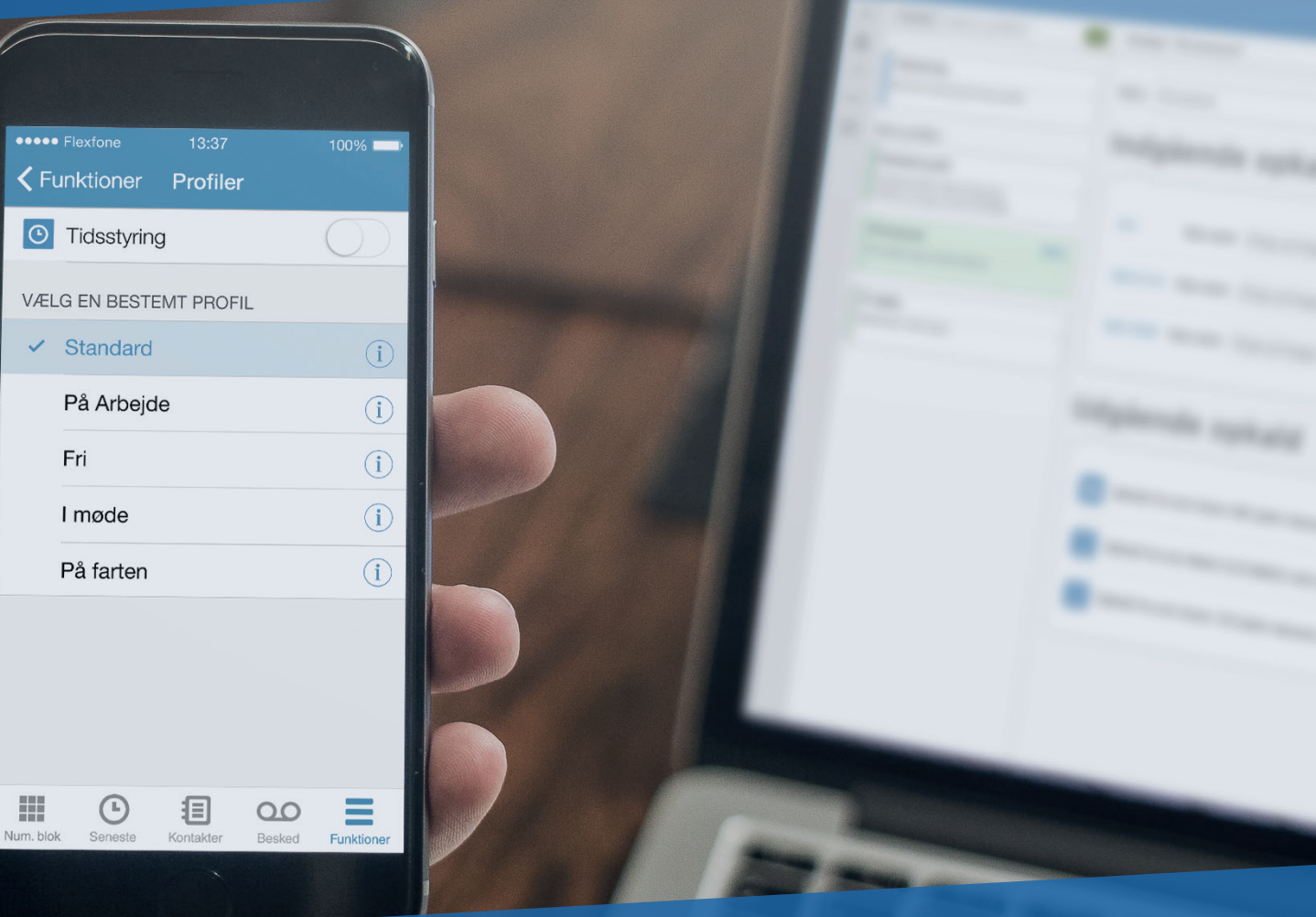

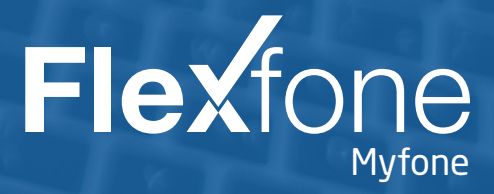

•

-----

#### INDHOLD

Profilopsætning Indstil & redigér profiler Vælg aktiv profil Tidsstyring uden exchange Tidsstyring med exchange Indstil kategorier Match kategorier med profiler Brug for hjælp?

3

6

8

a mange bru 2xfone efter

#### **PROFILOPSÆTNING**

Vi vil fortælle dig om hvordan du nemt kan oprette, indstille og styre dine personlige profiler. Det hele foregår på Myfone. dk og i vores app.

#### **Hvorfor profiler?**

Med personlige profiler gør du din hverdag nemmere. De kan tilpasse sig din travle hverdag, så din kundehåndtering bliver mere effektiv. Bestem selv hvordan indgående opkald skal agere, samt hvilket nummer der skal vises, når du ringer ud. Dine personlige profiler gør al arbejdet! (Du kan altid tilføje, fjerne og ændre i dine profiler).

#### **Opret profil**

Du kan oprette forskellige profiler, så du altid har en profil der passer til dine skiftende behov. Under menupunktet "Profilstyring" på Myfone.dk kan du oprette nye, slette og redigere i dine eksisterende profiler.

|                                                      | Her finder du dine r<br>profiler.                                            | ler opretter du en<br>ly profil.        |                   |             |                                 |       |
|------------------------------------------------------|------------------------------------------------------------------------------|-----------------------------------------|-------------------|-------------|---------------------------------|-------|
| ere. De<br>dtering<br>opkald<br>i ringer<br>an altid | Mytone<br>Profiler Hvad er profiler                                          | •                                       |                   |             | Din aktive profil; Til møde 🛩 S |       |
|                                                      | Dysæt her tidsstyring for dine profiler.                                     | Tids S <sup>axchange</sup><br>Opsætning | aug 31 -          | sep 6. 2015 |                                 |       |
| punktet                                              | Dine profiler                                                                | < >                                     | sdag 1. onsdag 2. | torsdag 3.  | fredag 4.                       | lørda |
| ette og                                              | Standard                                                                     |                                         |                   |             |                                 |       |
| 51 <sup>51</sup>                                     | Standard profilen ringer på alle dine telefoner og ringer<br>ud med 30734045 | Hele dagen                              |                   |             |                                 |       |
| 2 3.                                                 | På kontoret                                                                  | 127                                     |                   |             |                                 |       |
| and the second                                       | Til møde Akt                                                                 | iv                                      |                   |             |                                 |       |
| Klik på profilen for at<br>redigere.                 |                                                                              | 20                                      |                   |             |                                 |       |
|                                                      |                                                                              |                                         |                   |             |                                 |       |

## **INDSTIL & REDIGÉR PROFILER**

Når du har oprettet de profiler du har behov for, så skal du indstille hvordan dine ind- og udgående opkald skal agere, når en bestemt profil er aktiv.

|                                                                                                    | Her sletter du den valgte profil.                                                                                                    |                                                                                                    |
|----------------------------------------------------------------------------------------------------|----------------------------------------------------------------------------------------------------|----------------------------------------------------------------------------------------------------|
| Flexfone                                                                                                    | Navn Irnøde Beskrivelse Profil beskrivelse Slet                                                                                                    | Ved indgående opkald kan du selv bestemme<br>hvordan dine telefoner skal agere.<br>Eksempler:                                                                                                    |
| Profiler   Hvad er profiler     Tidsstyring   Opuet her tidsstyring for dine profiler.   Dine profiler   Standard   Standard profilen ringer på alle dine telefoner og ringer ud med 30734045   På kontoret | 200       Skal altid       ringe på begge mine telefoner ▼       Efter       30 ▼       Sek       Meld optaget ▼         30734045       Skal altid       ringe på begge mine telefoner ▼       Efter       30 ▼       Sek       Gå til telefonsvarer ▼         ringe på min Mobil Telefon       ringe på min Yealink T46G       gå til tlf.svarer       viderestille til       melde optaget | <ul> <li>Opkald går videre til kundeservice<br/>- når du sidder i møde.</li> <li>Alle opkald går til din mobil - når du<br/>er på farten.</li> </ul>                                                                                                    |
| Til møde     Aktiv                                                                                                    | Udgående opkald<br>Opkald fra min Mobil (30734045) skal altid ringe ud med: 30734045 •                                                                                                    | Ved udgående opkald kan du selv bestemme hvilke af dine numre der vises.         Eksempler:         ✓       Vis dit mobilnummer - når du ringer fra din bordtelefon.         ✓       Vis din virksomheds hovednummer - når du ringer fra din mobil.         ✓       Vis dit fastnetnummer - når du ringer fra din mobil. |
|                                                                                                    |                                                                                                    | 2                                                                                                    |

#### **VÆLG AKTIV PROFIL**

Du kan nemt og hurtigt skifte imellem dine profiler. Du kan gøre det manuelt - via Myfone.dk eller via vores Myfone-app under "Funktioner".

Du kan også lade din kalender styre hvilken profil der skal være aktiv, og slippe for at skifte manuelt, hver gang du ønsker at ændre din profil. Brug enten kalenderen på Myfone.dk eller din Outlook-kalender.

Læs mere på side 4 & 5.

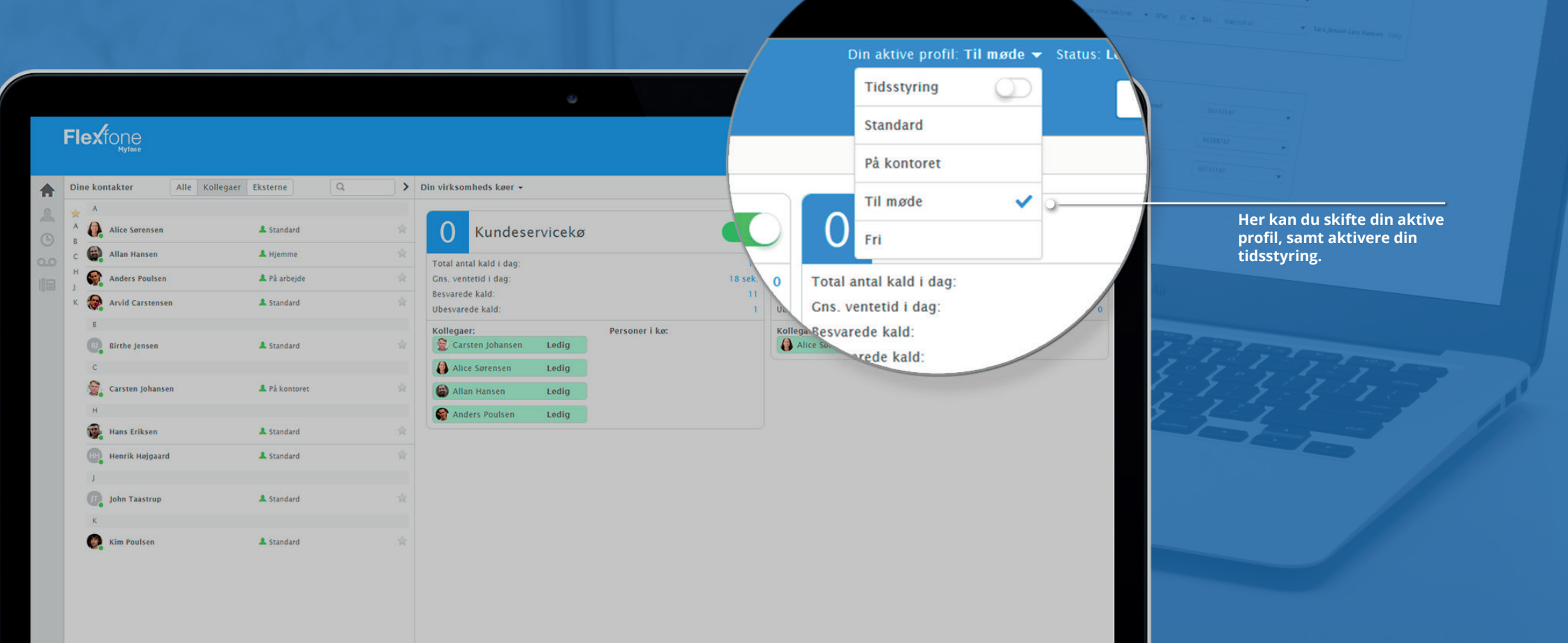

De

#### **TIDSSTYRING UDEN EXCHANGE**

På dit personlige login til Myfone.dk har du din egen kalender. Med denne kalender kan du bestemme på hvilke tidspunkter dine profiler skal være aktive.

Du har måske oprettet en profil du har navngivet "Fri", som du vil have aktiv i de tidsrum du ikke er på arbejde. Og på mandag skal du måske til møde fra 10-12, så dér sætter du profilen "I møde" til at være aktiv. På den måde kan du skræddersy din tilgængelighed, så du ikke bliver forstyrret når du har fri, eller sidder i møde.

Når der ikke er noget i din kalender, vil den aktive profil være dén du har defineret under profilindstillingerne.

Flexfone

Tidsstyring

**Dine profiler** 

Standard

ud med 30734045

På kontoret

Til møde

Fri

1

Profiler Hvad er profiler

Opsæt her tidsstyring for dine profiler.

Standard profilen ringer på alle dine telefoner og ringer

Aktiv

18:00

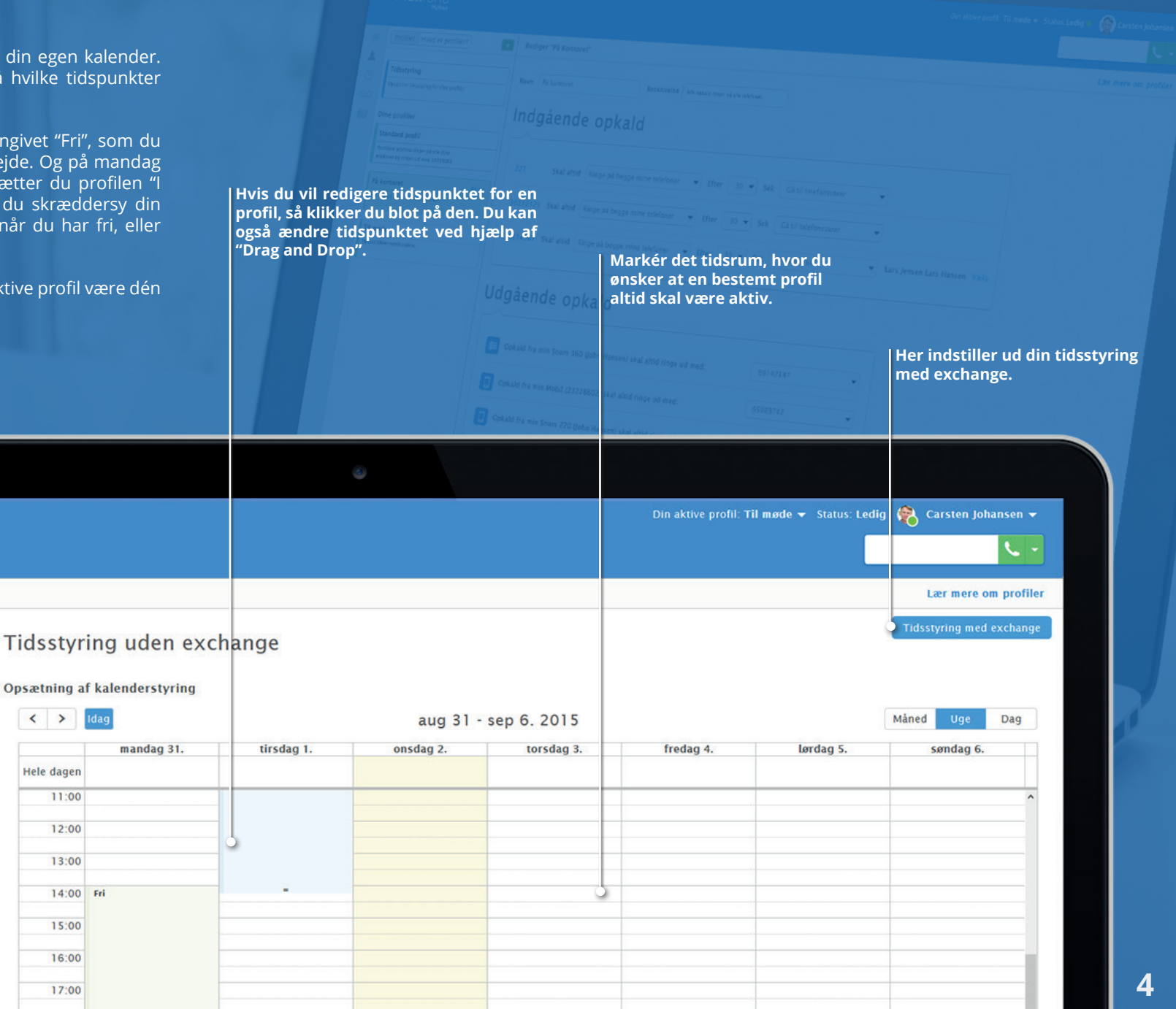

# TIDSSTYRING MED EXCHANGE

Tidsstyring med Outlook sikrer, at dine profiler skifter automatisk alt efter hvad du har i din kalender.

Første gang du indstiller tidsstyringen med din Outlook-kalender, skal du indtaste dine mailoplysninger (Brugernavn, Password og Mail adresse).

Dit brugernavn, adgangskode og din mailadresse på din Outlook. Profiler Hvad er profiler 1 Tidsstyring Tidsstyring uden exchange Opsæt her tidsstyring for dine profiler Opsætning af kalenderstyring Dine profiler < > aug 31 - sep 6. 2015 Standard mandag 31. tirsdag 1. onsdag 2. torsdag Standard profilen ringer på alle dine telefoner og ringer Hele dagen ud med 30734045 Exchange opsætning  $\odot$ På kontoret 13:00 Brugernavn \* Ш 14:00 Fri Password \* carstenjohs@flexfone.dk Mail adresse \* Til møde Domæne 16:00 exchange.mitdomæne.dk Url Fri 18:00 19:00 21:00 22:00

Hvis ikke den automatisk finder Domæne og Url, kan du finde disse under indstillinger på din mailkonto.

#### **INDSTIL KATEGORIER**

**P** 

Gem

og luk

Impde

Emne

Sted

Starttidspunkt

Sluttidspunkt

Slet

I din Outlook-kalender har du mulighed for at tildele dine kalenderaftaler en kategori. Disse kategorier kan du selv navngive, redigere og tildele en farve.

Når du angiver en kategori til en kalenderaftale, så registerer Myfone din aftale helt automatisk.

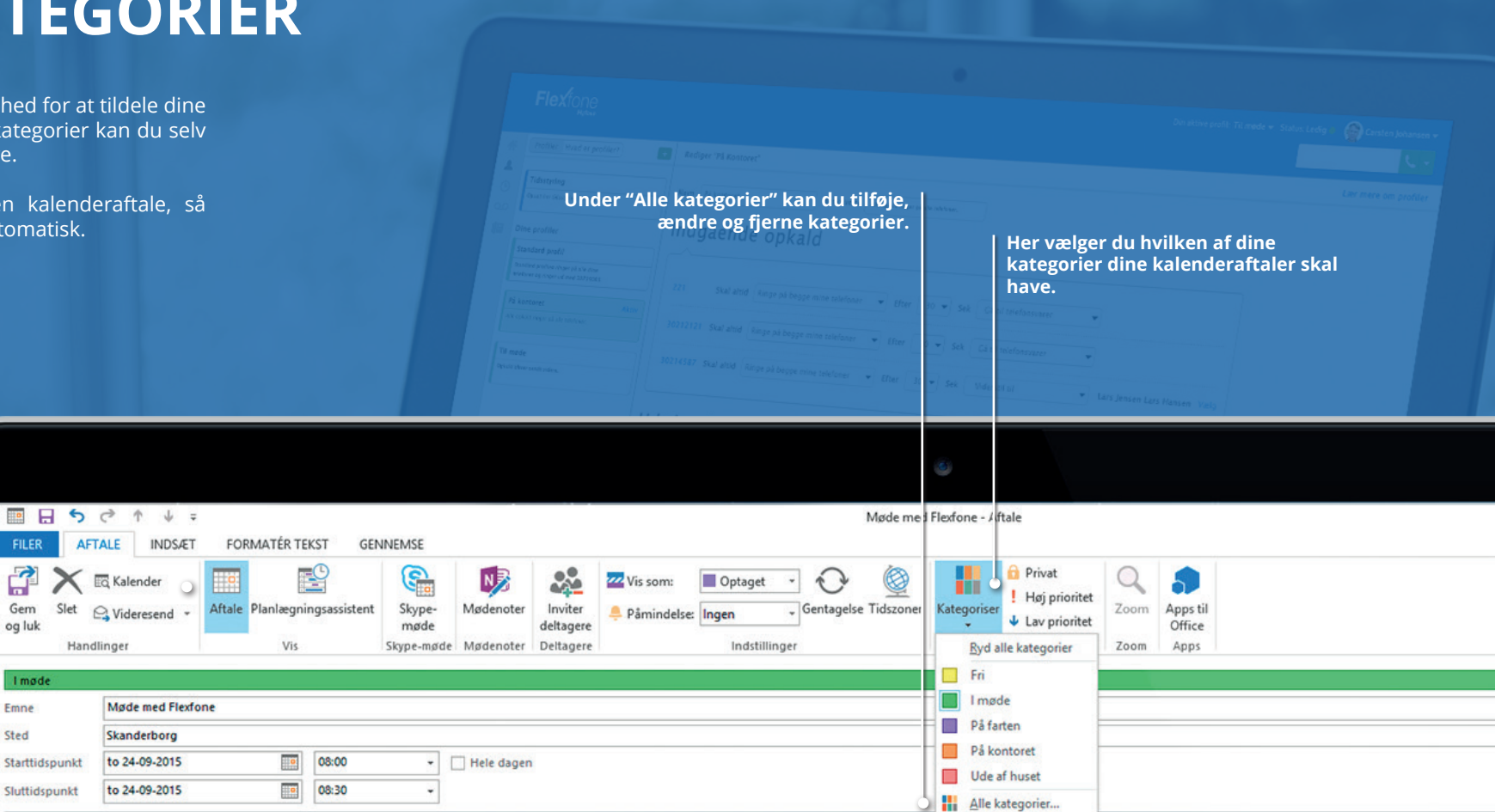

#### MATCH KATEGORIER MED PROFILER

På Myfone.dk vælger du hvilken af dine profiler der skal være aktiv, når en specifik kategori er valgt til dine aftaler i Outlook-kalenderen.

Du kan prioritere dine kategorier indbyrdes, så tidsstyringen ved, hvilken profil der skal være aktiv, hvis du har flere kalenderaftaler på samme tid.

Her har vi fx valgt at profilen "På kontoret" skal være aktiv, når kategorien "På kontoret" er valgt til en kalenderaftale.

| er der s<br>dine aft | Skal<br>aler<br><i>Flexing</i><br><i>Constructions for</i><br><i>Constructions for</i><br><i>Constru</i> | Vælg hvilken profil der<br>skal være aktiv, hvis<br>en kalenderaftale ikke<br>har en kategori. | Vælg hvilken profil der<br>skal være aktiv, når<br>der ikke er noget i din<br>kalender. |                      |                  |
|----------------------|----------------------------------------------------------------------------------------------------|------------------------------------------------------------------------------------------------|-----------------------------------------------------------------------------------------|----------------------|------------------|
| -                    |                                                                                                    | Aktiv profil, når kalenderen er tom:                                                           | På kontoret 🔻                                                                           | nøde 🔻 Status: Ledig | 😤 Carsten Jo     |
|                      |                                                                                                    | Aktiv profil, ved aftale uden kategori:                                                        | I møde 🔻                                                                                |                      |                  |
|                      | Profiler Hvad er profiler +                                                                                                    |                                                                                                |                                                                                         |                      | Lær mere o       |
|                      | Tidsstyring                                                                                                    | På farten                                                                                      | Gør ikke noget 🔻                                                                        |                      | Tidsstyring uder |
|                      | Opsæt her tidsstyring for dine profiler.                                                                                                    |                                                                                                |                                                                                         |                      |                  |
|                      | Dine profiler                                                                                                    | 📕 I møde                                                                                       | I møde 🔻                                                                                | (                    | Måned Uge        |
|                      | Standard<br>Standard profilen ringer på alle dine telefoner og ringer                                                                                                    |                                                                                                |                                                                                         | fredag 4. lørd       | ag 5. sønda      |
|                      | ud med 30734045                                                                                                    | 📗 🗖 Fri                                                                                        | Fri 🔻                                                                                   |                      |                  |
|                      | På kontoret                                                                                                    |                                                                                                |                                                                                         |                      |                  |
|                      | Til møde Aktiv                                                                                                    | På kontoret                                                                                    | På kontoret 🔹                                                                           |                      |                  |
|                      | Fri                                                                                                    | Ude af huset                                                                                   | Gør ikke noget 💌                                                                        |                      |                  |
|                      |                                                                                                    | 19:00                                                                                          |                                                                                         |                      |                  |
|                      |                                                                                                    | 20:00                                                                                          |                                                                                         |                      |                  |
|                      |                                                                                                    | 21:00                                                                                          |                                                                                         |                      |                  |

🔵 Feed

### God fornøjelse!

Vi håber, du er kommet godt igennem "Guide til Profiler", og nu kan få fuld udbytte af dine egne personlige Myfone-profiler.

Når først du har oprettet og indstillet dine personlige profiler, så har du et effektivt værktøj til at hjælpe dig igennem en travl hverdag.

For at du kan få fuld fleksibilitet med dine nye profiler, så skynd dig at downloade vores Myfone app til din smartphone.

Du kan finde den her:

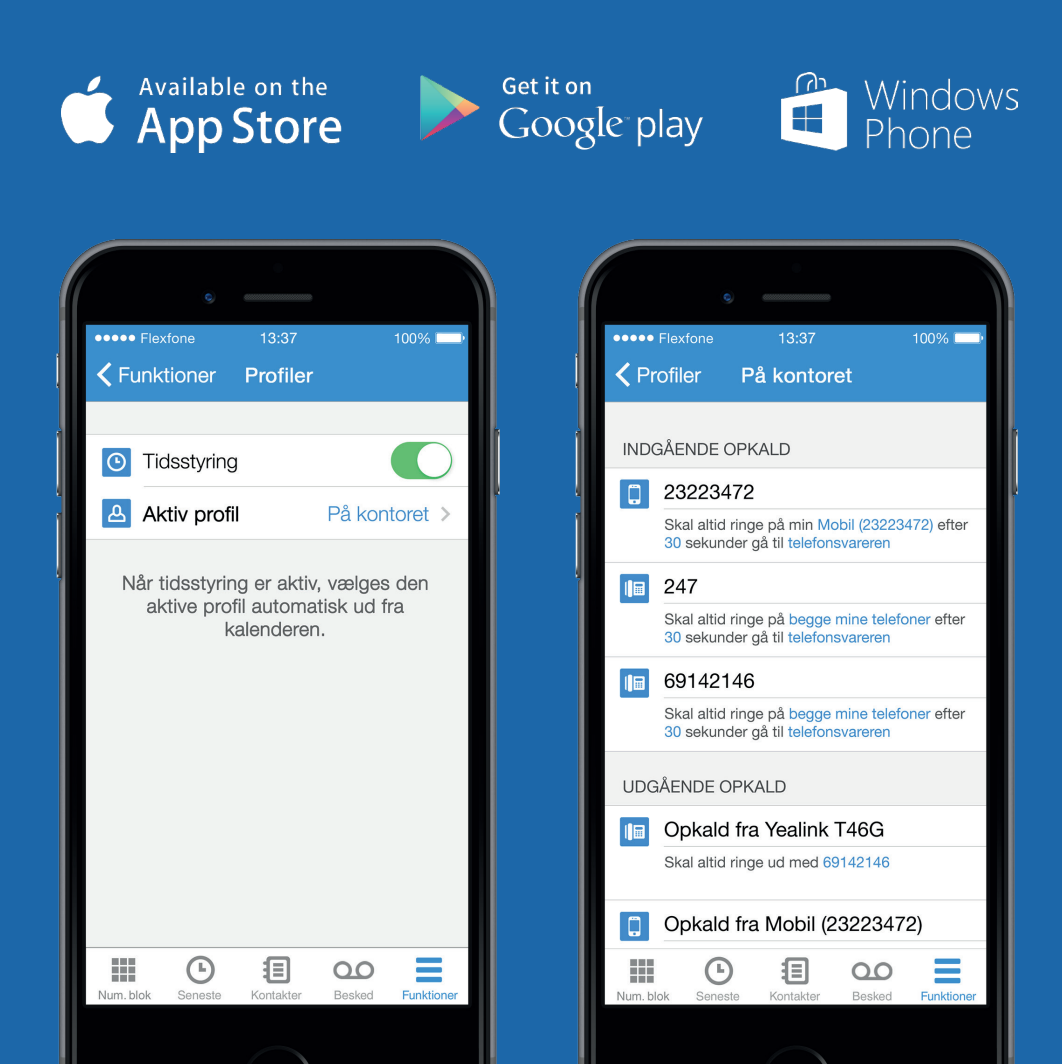

## Brug for hjælp?

For at hjælpe dig endnu mere, har vi lavet en videoguide om profilopsætning og tidsstyring, som tager dig igennem hele processen. Du finder videoguiden på Myfone.dk, under "Profiler" og "Lær mere om profiler".

|     | Flexfone                                                                     | Din aktive profil: På kontoret (Tidsstyring) + Status: Led                                                                                                    | lg 🍓 Carsten Johansen 🕶 |
|-----|------------------------------------------------------------------------------|----------------------------------------------------------------------------------------------------|-------------------------|
|     |                                                                              |                                                                                                    | <u> </u>                |
| 合   | Profiler Huad er profiler                                                    |                                                                                                    |                         |
| *   | Tidsstyring Alasia                                                           | Woad er profiler? Woad er tidsstyring?                                                                                                    |                         |
| ٢   | Opsiet her tidsstyring for dine profiler.                                    | Hvad er tidsstyring?                                                                                                    |                         |
| 112 | Dine profiler                                                                | Ned tidsstyring får du muligheden for at bestemme hvornår og hvordan dine profiler skal ogføre sig, alt efter om du er til møde, på                                                                            |                         |
|     | Standard                                                                     | kontoret eller har fri. Du kan tudsindstille dine profiler her på Mytone, eller få dom til at skille på bäggrund af din Exchange Katender.<br>Se vores omfattende guide til Tidsstyring med profiler nedenfor: |                         |
|     | Standard profilen ringer på alle dine teleforer og<br>ringer ud med 30734045 |                                                                                                    |                         |
|     | På kontoret Aktiv                                                            |                                                                                                    |                         |
|     |                                                                              |                                                                                                    |                         |
|     | Imate                                                                        |                                                                                                    |                         |
|     |                                                                              |                                                                                                    |                         |
|     |                                                                              | Flavfono                                                                                                    |                         |
|     | Fri                                                                          |                                                                                                    |                         |
|     |                                                                              | Guide til tidsstyring                                                                                                    |                         |
|     |                                                                              |                                                                                                    |                         |
|     |                                                                              |                                                                                                    |                         |
|     |                                                                              |                                                                                                    |                         |
|     |                                                                              |                                                                                                    |                         |
|     |                                                                              |                                                                                                    |                         |
|     |                                                                              |                                                                                                    | Feedback                |
|     |                                                                              |                                                                                                    |                         |
|     |                                                                              |                                                                                                    | 그 이상 안 물관               |
|     |                                                                              |                                                                                                    |                         |
|     |                                                                              |                                                                                                    |                         |